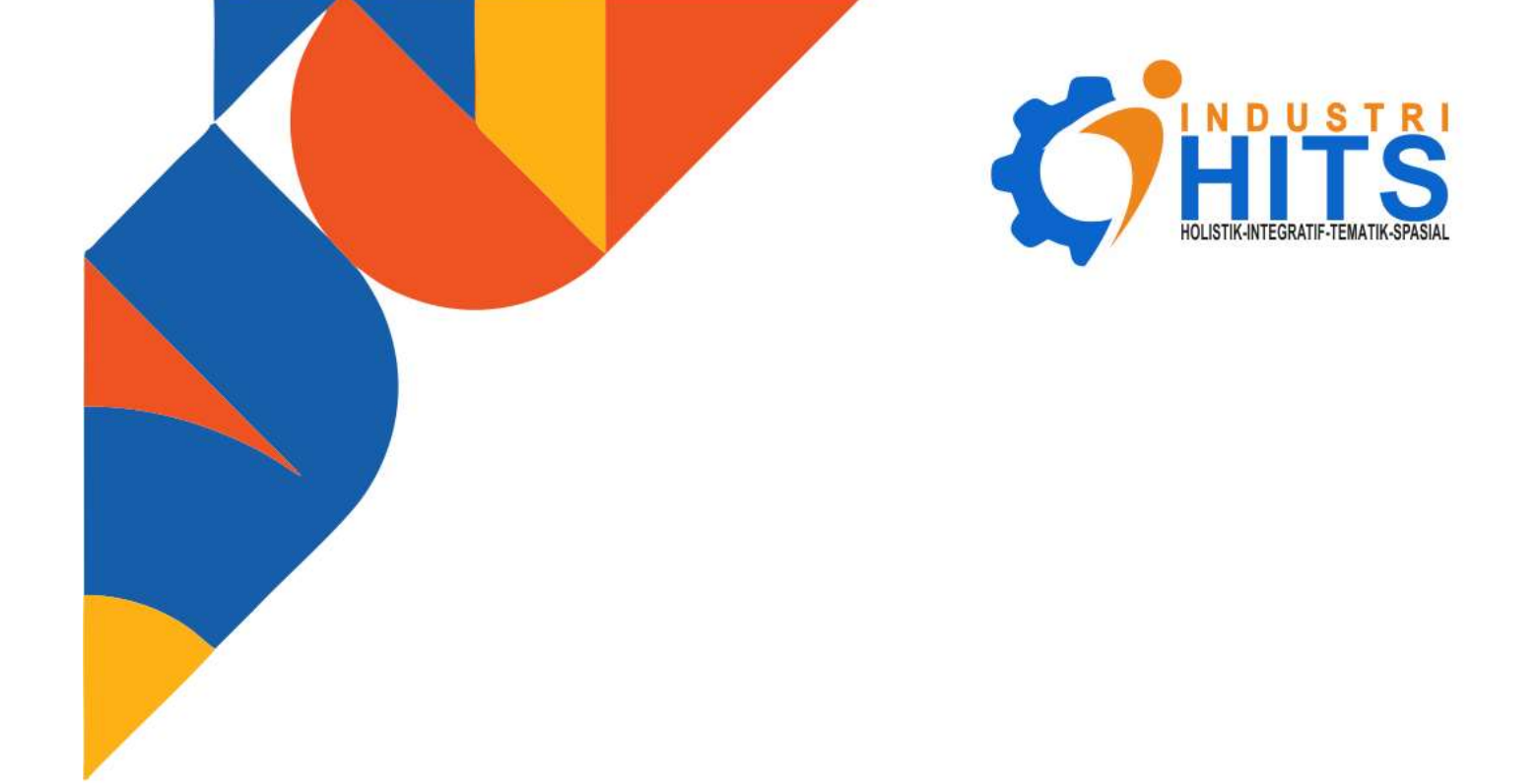

# PANDUAN PENGGUNAAN SISTEM INFORMASI DAN DATABASE INDUSTRI DAERAH KABUPATEN SUMBAWA

Dinas Koperasi Usaha Kecil,Menengah,Perindustrian dan Perdagangan Kabupaten Sumbawa

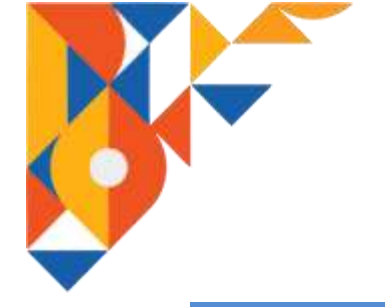

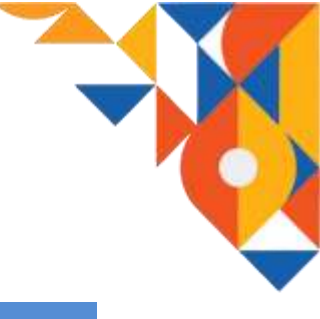

# DAFTAR ISI

| 1. | Pendahulu  | an                               | 3  |
|----|------------|----------------------------------|----|
| 2. | Fungsi Mer | nu dan Fitur                     | 3  |
|    | 2.1. Halam | nan IKM                          | 3  |
|    | 2.1.1.     | Menu Login                       | 3  |
|    | 2.1.2.     | Menu Registrasi                  | 4  |
|    | 2.1.3.     | Halaman Utama IKM                | 4  |
|    | 2.1.4.     | Data Perusahaan                  | 5  |
|    |            | a. Data Umum Perusahaan          | 5  |
|    |            | b. Legalitas Perusahaan          | 6  |
|    |            | c. Nilai Investasi               | 6  |
|    |            | d. Permodalan                    | 7  |
|    |            | e. Produksi                      | 7  |
|    |            | f. Sumber Daya Manusia           | 8  |
|    |            | g. Bahan Baku Penolong           | 8  |
|    |            | h. Sumber Daya Energi            | 9  |
|    |            | i. Penjualan                     | 9  |
|    | 2.1.5.     | Data Kelengkapan Ijin Perusahaan | 10 |
|    | 2.1.6.     | Laporan                          | 10 |
|    |            | a. Jumlah IKm                    | 10 |
|    |            | b. Jenis IKM                     | 11 |
|    |            | c. Status IKM                    | 11 |
|    |            | d. Pengajuan                     | 11 |
|    |            | e. Data Spasial                  | 12 |
|    | 2.1.7.     | Informasi                        | 12 |
|    |            | a. Cek KBLI                      | 12 |
|    |            | b. Kebijakan Daerah              | 13 |
|    |            | c. Kebijakan Provinsi            | 13 |
|    |            | d. Kebijakan Nasional            | 13 |
|    |            | e. Manual Prosedur               | 13 |
|    | 2.2. Admir | nistrators                       | 13 |
|    | 2.2.1.     | Menu Login                       | 13 |
|    |            | -                                |    |

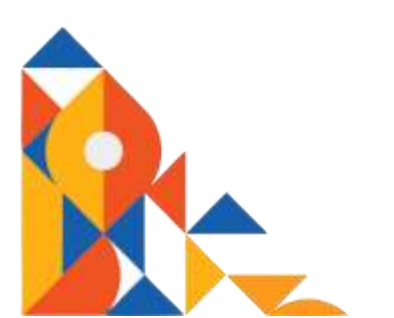

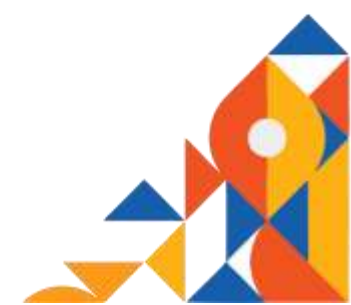

2.2.2. Halaman Utama Administrator ...... 14

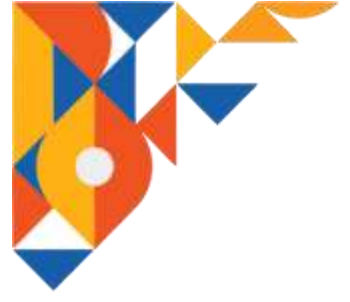

| 2.2.3.       | Master Data       | 14 |
|--------------|-------------------|----|
|              | a. Kategori KBLI  | 15 |
|              | b. Golongan Pokok | 15 |
|              | c. Golongan       | 15 |
|              | d. Sub Golongan   | 16 |
|              | e. Kelompok       | 16 |
|              | f. Informasi      | 17 |
| 2.2.4.       | Data IKM          | 17 |
| 2.2.5.       | Data Pengajuan    | 18 |
| 2.2.6.       | Laporan           | 18 |
| 2.2.7.       | User              | 19 |
| 3. Mengakhii | i Aplikasi        | 19 |
| •            | -                 |    |

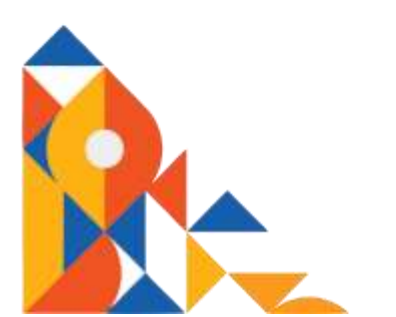

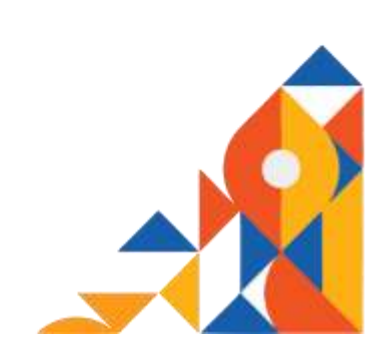

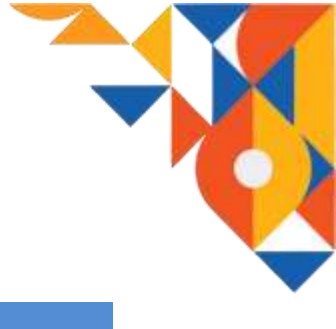

#### 1. PENDAHULUAN

Industri Holistik, Integratif, Tematik, Spasial (I-HITS) merupakakan suatu program sistem informasi berbasis web yang dibagun untuk mempermudah aktifitas pendataan IKM oleh pihak Diskoperindag kab Sumbawa, serta membantu para IKM dalam hal pengajuan ijin dan pembinaan serta bantuan kepada Diskoperindag kab Sumbawa. Selain itu dengan adanya I-HITS ini akan mempermudah pemerintah dan masyarakat mengakses data IKM yang ada di kab Sumbawa.

Aplikasi I-HITS ini akan terdapat dua jenis pengguna, yaitu IKM dan administrator (pihak Diskoperindag kab Sumbawa) ditambah satu visitor. Untuk dapat menggunakan aplikasi I-HITS pihak IKM harus melakukan registerasi dan login terlebih dahulu. Sedangkan administrator hanya perlu melakukan login. Hal ini dikarenakan data administrator telah dimasukan secara manual ke database I-HITS dan keduanya akan disajikan tampilan halaman aplikasi dan menu yang berbeda.

#### 2. Fungsi Menu dan Fitur

Aplikasi sistem informasi I-HITS memiliki halaman yang berbeda antara IKM dan administrator yang di dalamnya disajikan menu dan fitur yang sesuai dengan kebutuhan IKM dan administrator.

#### 2.1. Halaman IKM

Halaman IKM adalah halaman yang diperuntukan khusus kepada pihak IKM, dengan kata lain yang dapat mengakses halaman tersebut adalah IKM yang telah terdaftar pada database I-HITS (memiliki password login) atau telah melakukan proses registrasi pada halaman sebelumnya. Pada halaman ini pihak IKM akan melengkapi data-data dalam bentuk form yang kemudian akan dikirimkan secara otomatis oleh sistem I-HITS ke pihak admin (Diskoperindag kab Sumbawa).

#### 2.1.1. Menu Login

Pada halaman menu login pihak IKM yang telah terdaftar dalam database I-HITS atau telah melakukan registrasi sebelumnya, dapat melakukan login ke halaman utama IKM dengan memasukan email dan password yang benar. Jika IKM belum terdaftar dalam database I-HITS atau belum melakukan registrasi, maka IKM tersebut tidak dapat melakukan login ke halaman utama IKM.

Pada halaman ini juga terdapat satu menu yaitu LUPA PASSWORD. Menu ini digunakan oleh IKM yang telah melakukan registrasi sebelumnya

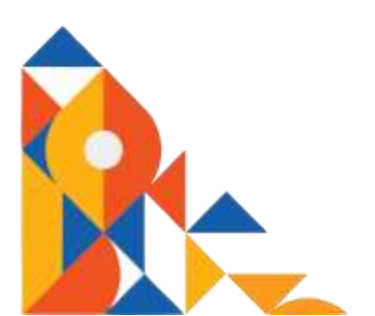

4

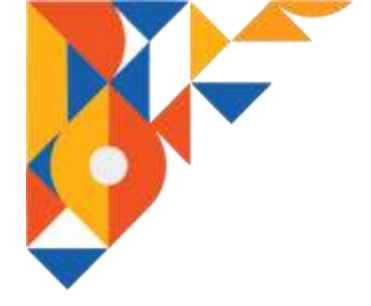

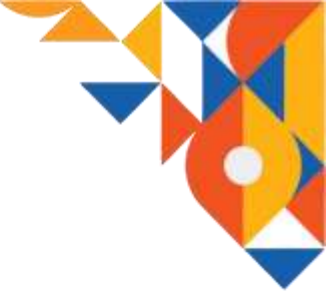

untuk mengatur ulang password atau kata sandi untuk dapat login ke halaman menu utama IKM. Aktifitas mengatur ulang password atau kata sandi dapat dikarenakan pihak IKM lupa atau kehilangan password yang telah dimiliki.

|            | Login                  |
|------------|------------------------|
| LOGIN IKM  |                        |
| 21148      |                        |
| Pageseers) |                        |
|            | Forget Felomental      |
| LDUH       |                        |
|            | HITS KABUPATEN SUMBAWA |

2.1.2. Menu Registrasi

Pada halaman menu registrasi IKM akan mendaftar ke sistem I-HITS dengan melengkapi beberapa data agar dapat melakukan login ke halaman menu utama IKM

| REGISTRASI IKM                                              |    |
|-------------------------------------------------------------|----|
| Turna INM                                                   |    |
| Lonant Produces                                             | .* |
| Networken Gete                                              |    |
| TelegonalWA                                                 |    |
| tmat                                                        |    |
| Matumian Patronetti                                         |    |
| Using Percenter                                             |    |
| Masahari Poshakyang dihusikan Contrin Tatu, Itol. Tenan, di |    |

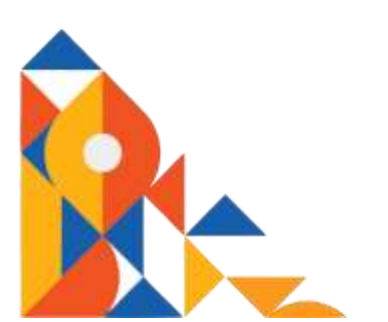

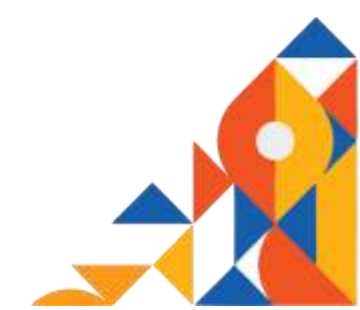

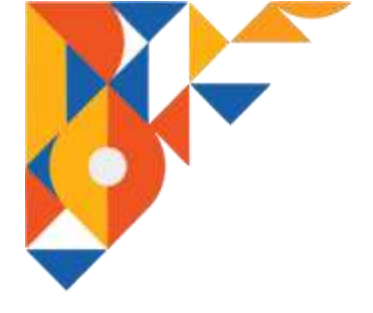

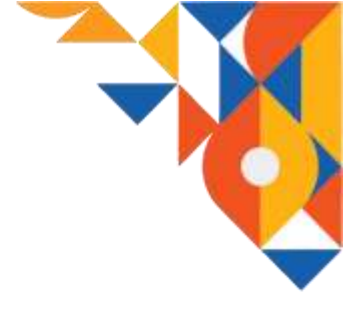

# 2.1.3. Halaman Utama IKM

Halaman utama IKM atau disebut sebagai halaman beranda adalah halaman yang pertama kali ditampilkan setelah IKM berhasil melakukan proses login. Pada halaman ini terdapat beberapa menu utama yaitu Data Perusahaan, Data Kelengkapan Ijin Perusahaan, Laporan, dan Informasi. Beberapa diantara menu utama tersebut dibagi ke dalam beberapa sub menu yang lebih spesifik.

| ADMINHITS                        |                                                                                                    |                         |                         | Shomad Technology |
|----------------------------------|----------------------------------------------------------------------------------------------------|-------------------------|-------------------------|-------------------|
| () Shomad bechnology<br>• Online | Beranda constant                                                                                                 | 6 Note - Sulfaced       |                         |                   |
| 🙃 Teranda                        | 12.000                                                                                                    | 100                     | 45                      | 1400              |
|                                  | ATTRACTOR OF THE OWNER OF THE OWNER OF THE OWNER OF THE OWNER OF THE OWNER OF THE OWNER OF THE OWNER OF THE OWNE | Juntah Permehanan Masuk | Jumbh Permohenet Sebral | (Missignetter)    |
| Oxo Perusahaan                   |                                                                                                    |                         |                         |                   |
| maine.                           |                                                                                                    |                         |                         |                   |
| O Data Kelengkapan 4             |                                                                                                    |                         |                         |                   |
|                                  |                                                                                                    |                         |                         |                   |
| Caporan                          |                                                                                                    |                         |                         |                   |
| 311000                           |                                                                                                    |                         |                         |                   |
| O sthomai +                      |                                                                                                    |                         |                         |                   |
|                                  | Capyright © 2020 Santhawa, Altrights have                                                                        | vert.                   |                         | Version 2.2.3     |

#### 2.1.4. Data Perusahaan

Menu data perusahaan adalah menu yang di dalamnya memuat data-data mengenai IKM itu sendiri. Data perusahaan ini dibagi menjadi lima sub menu yaitu data umum perusahaan, legalitas perusahaan, nilai investasi, permodalan, produksi, sumber daya manusia, bahan baku penolong, sumber daya energy, dan penjualan. IKM akan melengkapi datadata pada sub menu data perusahaan yang disajikan dalam bentuk form.

#### a. Data Umum Perusahaan

Pada halaman menu data umum perusahaan IKM akan disajikan form untuk dilengkapi. Beberapa data yang diminta seperti nama perusahaan, nama pemimpin, alamat pimpinan, dan data-data umum lainnya. IKM dapat melakukan proses create, update, delete (crud) pada data tersebut.

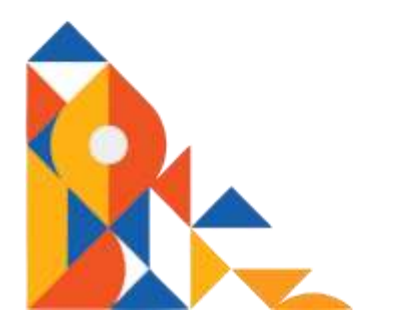

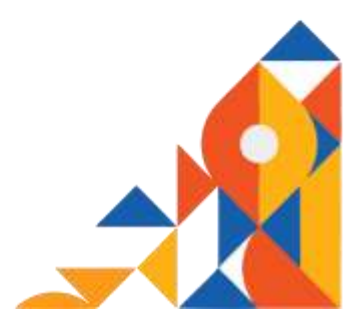

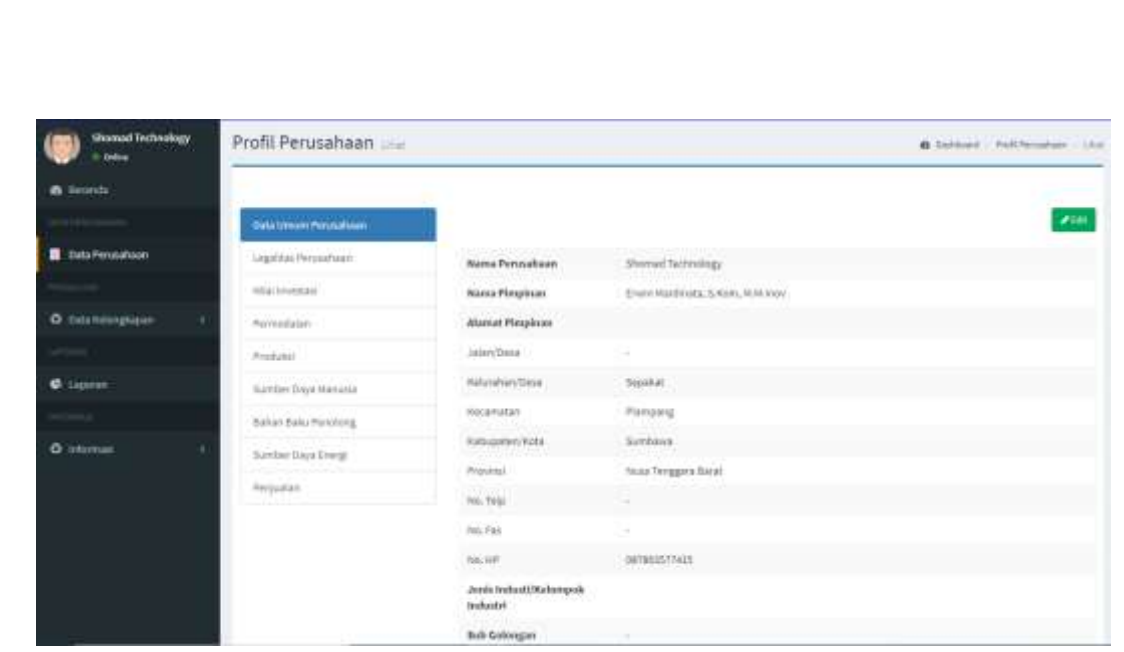

b. Legalitas Perusahaan

Pada halaman menu legalitas perusahaan akan disajikan form mengenai kelengkapan legalitas perusahaan seperti bentuk badan usaha, nomor akta pendirian, nama notaris, dan data-data lainnya. IKM dapat melakukan proses create, update, delete (crud) pada data tersebut.

| () should be broken |                | Legalitas Perusahaan  | · Distant                                  | Japana Norshan - Unit |        |                |              |               |  |
|---------------------|----------------|-----------------------|--------------------------------------------|-----------------------|--------|----------------|--------------|---------------|--|
| d leards            |                |                       |                                            |                       |        |                |              |               |  |
|                     |                | Satu Vinues Peruahaan |                                            |                       |        |                |              | #141          |  |
| Dota Penavaharan    | Cold PersonNam |                       | Berrisk                                    | ciladae Usaha         |        | H.             |              |               |  |
|                     |                | Allaritemetal         | Nomor Akta Pandistan astiac                |                       |        |                |              |               |  |
| O bata terengkapar  |                | Permatatan            | Narra Mataria                              |                       |        | andanal        |              |               |  |
|                     |                | Produkal              | Tgl. Akto Pendirian Perusahaan             |                       |        | N AN 2021      |              |               |  |
| • Laparian          |                | Sunder Daya Manuna    | Tgl. Halai Bengersal(Teaduks)<br>File Akta |                       | kal (  | n aarann       |              |               |  |
|                     |                | Sahari Saku Pensilong |                                            |                       | -      | Selven tipload |              |               |  |
| O selected          | 10             | Somber Days Knotg     | Legalitas Idis Ocaka                       |                       |        |                |              | (+) Tainlines |  |
|                     |                | Perpulation           | Shine                                      | a warrier             |        |                | Search       |               |  |
|                     |                |                       | Ma                                         |                       | Barner | Tanggal        | rie -        |               |  |
|                     |                |                       | 11                                         | 10/03                 | 12345  | 25,504,2021    | Balam Upload |               |  |
|                     |                |                       | 2                                          | 10*                   | 12345  | 81 Jun 2021    | 1/het        |               |  |
|                     |                |                       | Shinet                                     | glhcls/2writies       |        |                | Pres         | a b treat     |  |

c. Nilai Investasi

Pada halaman menu nilai investasi akan disajikan form mengenai nilai investasi pada IKM yang bersangkutan. Investasi yang dimaksud berupa tanah, bangunan, mesin/peralatan, serta sarana dan prasarana.

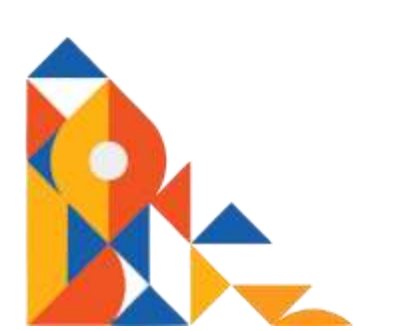

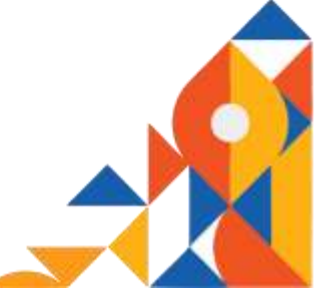

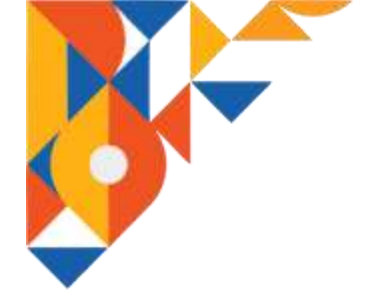

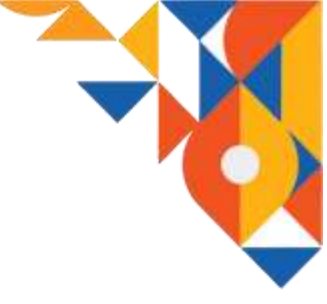

IKM dapat melakukan proses create, update, delete (crud) pada data tersebut.

| () Shoread Technology | Nilai Investasi 📷      | A Darbard - Histonatal / Unit |                                                          |              |
|-----------------------|------------------------|-------------------------------|----------------------------------------------------------|--------------|
| · enternie            |                        |                               |                                                          |              |
|                       | Cata Liveum Persontaan | Mile trented ()               |                                                          |              |
| Date Personaan        | Legalitas Avustriaas   | Taroch                        | was with                                                 | 100          |
| Constant of Constant  | Nullinese (            | Bangarian                     | makasila                                                 | 30.000.000   |
| O tetritelengiasen    | Permisial              | Mach/Petalatan                | Milar allombil dari mena Produzisi Mesiri dari Perubatan | \$00.000.000 |
| .est++ .              | Produkci               | Total                         | Rp, 536.006.000                                          |              |
| C Lepron              | Samber Daya Manusta    |                               |                                                          |              |
| are sended.           | Battan Baka Personang  |                               |                                                          |              |
| O stream (            | Samber Daya Energi     |                               |                                                          |              |
|                       | Perpaian.              |                               |                                                          |              |
|                       |                        |                               |                                                          |              |
|                       | -                      |                               |                                                          |              |

#### d. Permodalan

Pada halaman menu permodalan akan disajikan form mengenai permodalan di IKM yang bersangkutan. IKM dapat melakukan proses create, update, delete (crud) pada data tersebut.

| a teoria             |      |                                      |                               |                      |           |              |  |  |  |
|----------------------|------|--------------------------------------|-------------------------------|----------------------|-----------|--------------|--|--|--|
|                      |      | Data Securi Personnan                | Modul Kerja (Sp.) (A Delas) 🕲 |                      |           | distant a    |  |  |  |
| Euto Peresahaan      |      | Legitus Persutaan                    | Groen standingta              | 25.000.069           |           |              |  |  |  |
|                      |      | Sala Investore                       | Nozal L                       | 3.452.543            |           |              |  |  |  |
| O Deterfolgingkapper | 11   | Permetalak                           | THE                           | \$9.37,452.343       |           |              |  |  |  |
|                      |      | Production                           | Sumber Penthlayaan (Rp.) 🔘    |                      |           | · lunior     |  |  |  |
| C Open               |      | Samber Daya Manutsa                  | 1                             | 705.005.000.000      | (CO) (CO) | _            |  |  |  |
|                      |      | Bahan Taliu Persitiong               | 2340w                         | 3433403423           | Con Cheve |              |  |  |  |
| Q othersail          | - 01 | skawber Dasa Diengi                  | Tate                          | 82-112-022-023-023   |           |              |  |  |  |
|                      |      | Persedan.                            | Total Rescharshan             | \$p. 101-856-825-198 |           |              |  |  |  |
|                      |      |                                      |                               |                      |           |              |  |  |  |
|                      |      |                                      |                               |                      |           |              |  |  |  |
|                      |      | Capyright & 3638 Sumbawa, All rights | interved.                     |                      |           | weslaw 3.3.3 |  |  |  |

e. Produksi

Pada halaman menu produksi pihak IKM akan mengisi form berbentuk tabel dengan data-data terkait aktifitas produksi seperti jenis dan kapasitas produksi, jumlah dan nilai produksi, sistem produksi, dan data-data lainnya terkait produksi pada IKM bersangkutan. IKM dapat melakukan proses create, update, delete (crud) pada data tersebut.

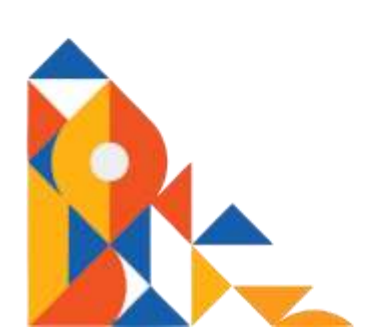

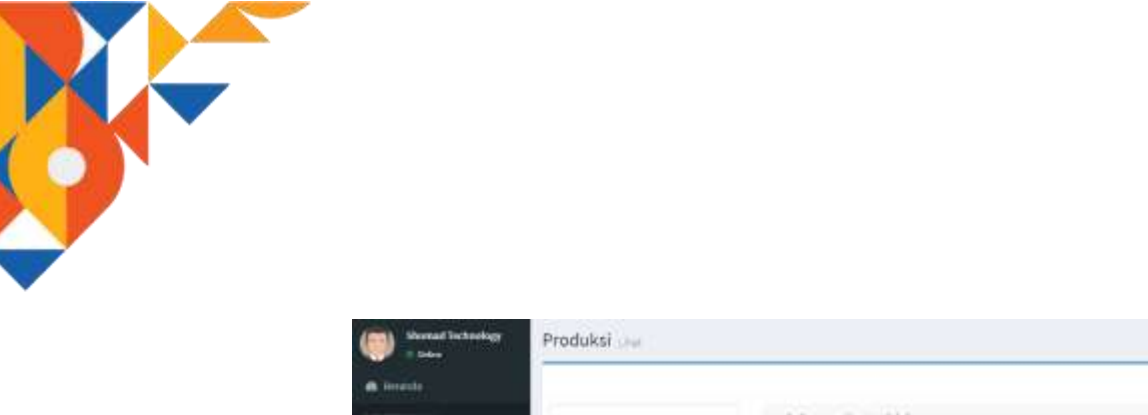

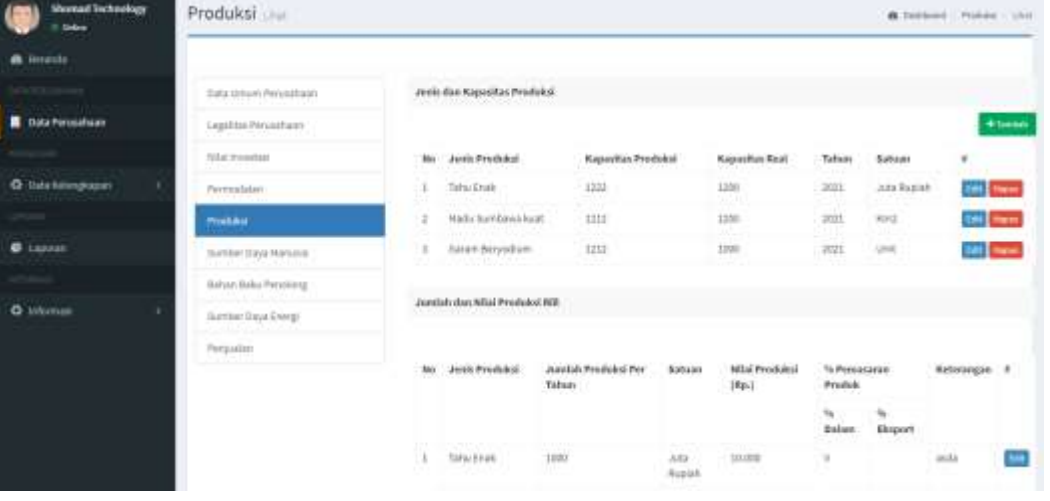

#### f. Sumber Daya Manusia

Pada halaman menu sumber daya manusia pihak IKM diminta untuk melengkapi data karyawan yang dimiliki. IKM dapat melakukan proses create, update, delete (crud) pada data tersebut.

| Construction                                                                                                    | Sumber Daya Manusia                 | <b>A</b> 144              | tine – texterlaphanes - 194 |               |
|----------------------------------------------------------------------------------------------------|-------------------------------------|---------------------------|-----------------------------|---------------|
| di Biratda                                                                                                    |                                     |                           |                             |               |
| and the second second se | date of the terminal set            |                           |                             | O Tambah Deta |
| Data Perusihian                                                                                                    | Seguitas Pelucitura -               | Tenaga Kerja di Perusahan |                             |               |
| 74 - A                                                                                                    | Alla Dontas                         | No. Kama                  | Jords Halantin              |               |
| O Date Minepiagues 1                                                                                                    | Permutatan                          | 1. Erwin Haldmatakaa      | 1.0001.0001                 | (10)          |
|                                                                                                    | Fable                               |                           |                             |               |
| e tarer                                                                                                    | Samber Seja Mataria                 |                           |                             |               |
| (mark)                                                                                                    | Bahan Baka Similarg                 |                           |                             |               |
| O titemaii t                                                                                                    | Sarther Days Entropi                |                           |                             |               |
|                                                                                                    | Pergadari                           |                           |                             |               |
|                                                                                                    | -                                   |                           |                             |               |
|                                                                                                    |                                     |                           |                             |               |
|                                                                                                    | Copyright © 2020 Disabuwe. Minister | nisettid);                |                             | Wniter233     |

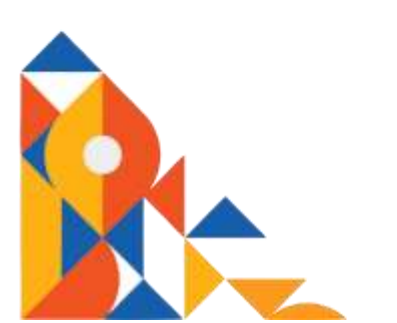

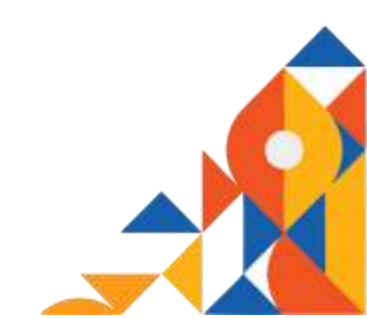

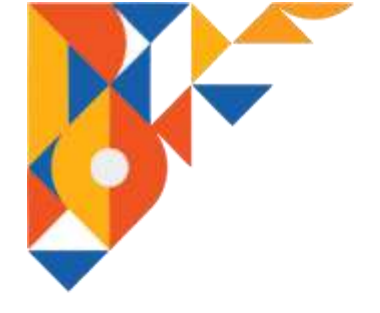

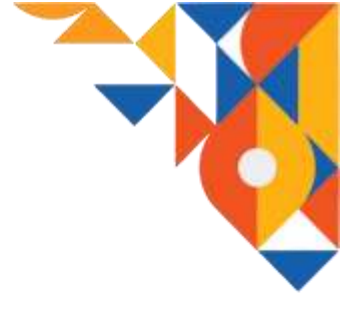

g. Bahan Baku Penolong

Pada halaman menu bahan baku penolong pihak IKM akan melengkapi form terkait bahan baku penolong yang digunakan dalam proses produksi seperti jenis bahan, sumber, jumlah kebutuhan pertahun, dan lain-lain. IKM dapat melakukan proses create, update,

| () theread Technolo                                                                                                    | <b>9</b> .                                                                                                    | Bahan Baku una 🔹 🕯 Settem - coartele - s |           |                      |                  |                              |                        |             |              |                      |            |
|----------------------------------------------------------------------------------------------------|----------------------------------------------------------------------------------------------------|------------------------------------------|-----------|----------------------|------------------|------------------------------|------------------------|-------------|--------------|----------------------|------------|
| A levels                                                                                                    |                                                                                                    |                                          |           |                      |                  |                              |                        |             |              |                      |            |
|                                                                                                    |                                                                                                    | Selationum Persuahaan                    |           |                      |                  |                              |                        |             |              | Ohm                  | ALC: NO    |
| Data Persiahain                                                                                                    |                                                                                                    | Legal ta: Perulatain                     | 2mate     | , Sumber das Harps I | lahan Bako, Pe   | onafilong Yang B             | Aganasakan Sebuna      | utu tahar ( | >            |                      |            |
|                                                                                                    | Bahan Baku une water and a set of the set of the set of | Blays                                    |           |                      |                  |                              |                        |             |              |                      |            |
| Contract averagilitypes Arritecturality Arritecturality Arritecturality Arritecturality Arritecturality Arritecturality Arritecturality Arritecturality Arritecturality                                                                                                    |                                                                                                    | Pernsdatas                               |           | Baka, Penoleng       | Dafant<br>Negeri | fant limpor<br>girf (Negani) | Kelnatutan X<br>Sahias |             | Katuan (Rp.) | Keselumihan<br>(Rp.) |            |
|                                                                                                    |                                                                                                    | Podate                                   |           |                      |                  |                              |                        |             |              |                      |            |
|                                                                                                    | Namber Dags Hansala                                                                                                    |                                          |           |                      |                  | 0001000001000                |                        |             |              |                      |            |
| and the second second s |                                                                                                    | Return Rate Penalongs                    |           |                      |                  |                              |                        |             |              |                      |            |
| Married Technology     Image: Strends     Image: Strends     Im                                                                                                    |                                                                                                    |                                          |           |                      |                  |                              |                        |             |              |                      |            |
|                                                                                                    |                                                                                                    | Perjodan                                 |           |                      |                  |                              |                        |             |              |                      |            |
|                                                                                                    |                                                                                                    |                                          |           |                      |                  |                              |                        |             |              |                      |            |
|                                                                                                    |                                                                                                    |                                          |           |                      |                  |                              |                        |             |              |                      |            |
|                                                                                                    |                                                                                                    | Copyright is 2020 Sandrama All rights    | interest. |                      |                  |                              |                        |             |              |                      | niin 2.5.5 |

delete (crud) pada data tersebut.

h. Sumber Daya Energi

Pada halaman menu sumber daya energy IKM akan melengkapi data terkait sumber daya yang digunakan seperti jenis bahan/energy, kapasitas, satuan, dan lain-lain. IKM dapat melakukan proses create, update, delete (crud) pada data tersebut.

| Data Frenchisen     Data Secondaria       Data Frenchisen     Index Frenchisen       Index Frenchisen     Redentubertikaan Bake/Beergi das Freessagan       Index Frenchisen     No. Jerés Bakas       Rada Linergi das Freessagan     Rada Linergi das Freessagan       Index Freessagan     No. Jerés Bakas       Rada Linergi das Freessagan     Rada Linergi das Freessagan                                                                                                    | + fares |
|----------------------------------------------------------------------------------------------------|---------|
| Deta Prevendenses     Logalitati Personalisari     Reduktum Bakas Bakat Dergi dan Pesentangan       Inda Prevendenses     Interreventati     No. Jerés Bakat     Bakat Dergi dan Pesentangan       Inda Prevendenses     Prevendenati     No. Jerés Bakat     Bakat Dergi dan Pesentangan       Inda Prevendenati     Prevendenati     No. Jerés Bakat     Bakat Dergi dan Pesentangan                                                                                                    |         |
| Indefinition     No. Jenés Status     Rapaillas     Saturn (Sp.)     Hargo     Hargo |         |
| Out-theregisteen to Permodular Balka[Seeg] Terpsong Personani Satum (Rp.) Resident<br>Taiwas (Rp.)                                                                                                    |         |
|                                                                                                    | AF1     |
| Professional Landon - Lane 200 12.001 Landon                                                                                                    |         |
| Tanter Depilieruni                                                                                                    |         |
| Testar Balan Presting                                                                                                    |         |
| Information 1 Stanford Design                                                                                                    |         |
| Prejudite                                                                                                    |         |
|                                                                                                    |         |
|                                                                                                    |         |
|                                                                                                    |         |

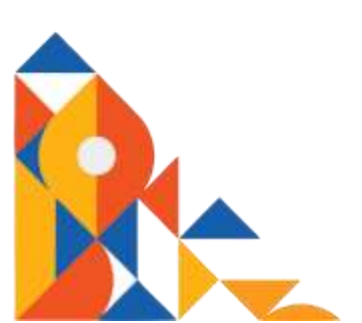

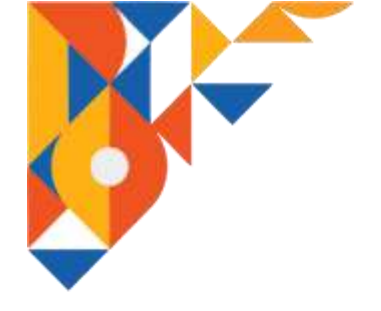

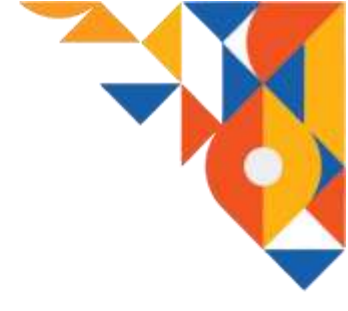

i. Penjualan

Pada halaman menu penjualan IKM akan melengkapi data terkait aktifitas penjualan produk. Data-data tersebut meliputi jenis produk, satuan, total penjualan, dan lain-lain. IKM dapat melakukan proses create, update, delete (crud) pada data tersebut.

| Columnal Technology  | Pemasaran Laur         |        |              |               |                     |                        |                |                       |           | ( in |
|----------------------|------------------------|--------|--------------|---------------|---------------------|------------------------|----------------|-----------------------|-----------|------|
| · Orrente            |                        |        |              |               |                     |                        |                |                       |           |      |
|                      | Data treate Persoanage | Volae  | e der Harp   | Just Produi   |                     |                        |                |                       |           |      |
| 🔲 Ente Personationen | Lagritur Provatiant    |        |              |               |                     |                        |                |                       | • Territ  |      |
|                      | Harmettal              |        | Jenis        | Laborat       | Total.au            | nlah Penjuatan         | Harga Satuai   | total Rurga Penjaalan |           |      |
| O maxeeingiagen      | Permiditer.            |        | Tes          | Arts<br>Repub | Galany'i Me<br>uh   | (Satury) tabarij       | (10)-2         | (99)-7                | -         | ł    |
|                      | 1100-010               | - 13 X | (1997)       |               |                     |                        | An opposite a  | 121.00000             |           |      |
| C Laperer            | Summer Days Maturia    |        |              |               |                     |                        |                |                       |           |      |
|                      | Bahas Bala Process     | Ant    | als Penjudas | Haill Produ   | tal (%) Peop        | vitiarae. Haill Peojua | Lan            |                       | _         | 5    |
| G laternast 4        | harther theys therg    |        |              |               |                     |                        |                |                       | * to the  |      |
|                      | Personality            | 140    | Jonis Produk |               | % Anndah Penjaulian |                        |                |                       | *         |      |
|                      | -                      |        |              |               | Datam Ne            | gari                   |                | Ckspor                |           |      |
|                      |                        |        |              |               | Lokal               | Avtor Hota             | Artor Presirol |                       |           |      |
|                      |                        | 1      | Ten          |               | 322                 | 12                     | 12             | 11                    | har frank |      |

2.1.5. Data Kelengkapan Ijin Perusahaan

Pada halaman menu kelengkapan ijin ini IKM akan melengkapi data terkait mengenai jenis-jenis ijin yang telah dimiliki seperti, PIRT, HALAL, ataupun SNI serta jenis ijin lainnya. IKM dapat melakukan proses create, update, delete (crud) pada data tersebut.

| () Shemail becknology | Kelengkapan Izin Usaha menjarahan                | an         |               | # Interior | Submersion of the                                                                                                    |
|-----------------------|--------------------------------------------------|------------|---------------|------------|----------------------------------------------------------------------------------------------------|
| · picelite            | Tabel Kelengkapan Izin Usaba                     |            |               |            | Contractory of the local division of the local division of the loc |
|                       | Show is wentles                                  |            |               | Laureta -  | O Tantash Oxfa                                                                                                    |
|                       | No Nana Penerakaan                               | Assis tria | Natur (In     |            | 1.4                                                                                                    |
| o tura naiengkapan    | 1 thorial fethrology                             | 1102       | 12345extundus |            |                                                                                                    |
| O Pergeuentern        | Money 111 of Lemma                               |            |               | Previo     | a L Net                                                                                                    |
| e capetan             |                                                  |            |               |            |                                                                                                    |
|                       |                                                  |            |               |            |                                                                                                    |
| O tokonus i           |                                                  |            |               |            |                                                                                                    |
|                       | Copyright & 2000 Kernikawa, All rights reserved. |            |               |            | Weston 1317                                                                                                    |

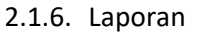

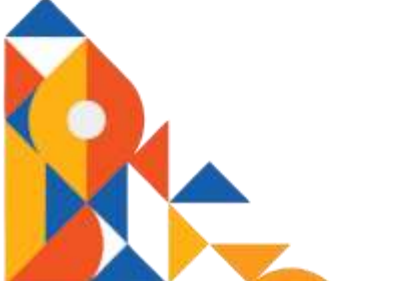

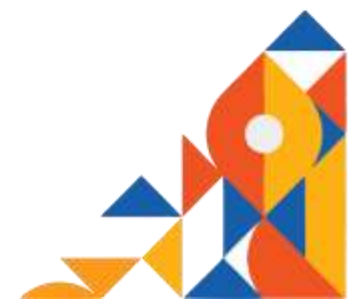

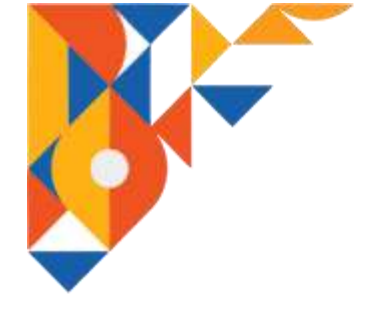

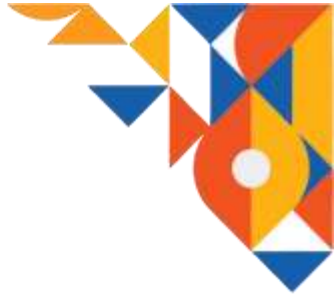

Pada halaman menu laporan terdapat menu di dalamnya, yaitu jumlah IKM, Jenis IKM, Status IKM, Pengajuan, dan Data Spasial. Menu laporan ini dimaksudkan agar pihak IKM dapat mengakses data IKM yang ada di kab Sumbawa sebagai hasil pengelolaan data oleh aplikasi sistem informasi I-HITS.

a. Jumlah IKM

Pada halaman menu jumlah IKM akan disajikan data jumlah IKM yang ada di kab Sumbawa berdasarkan kecamatan yang ada.

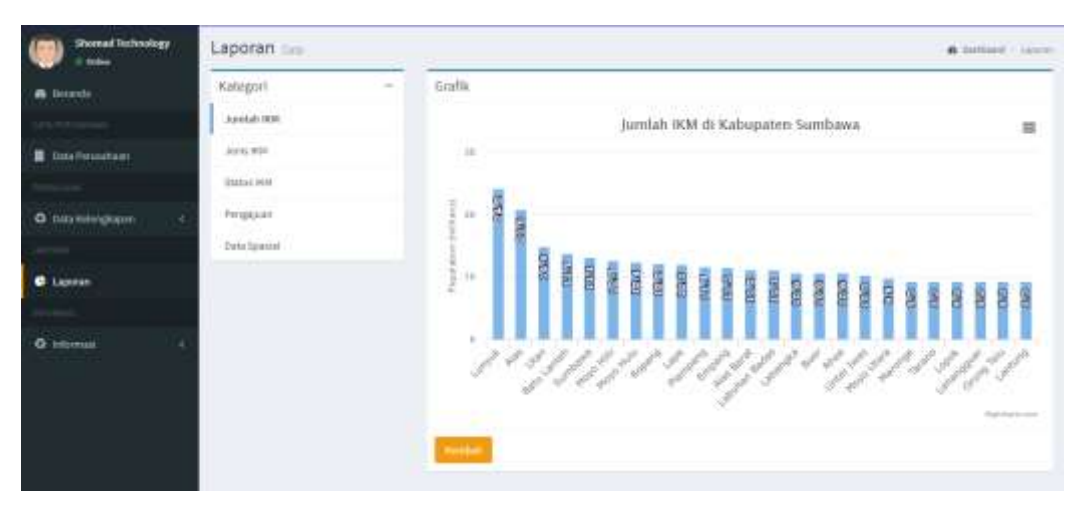

b. Jenis IKM

Pada halaman menu jenis IKM akan disajikan data mengenai jenis-jenis IKM yang ada di kab Sumbawa (industry kecil, industri menengah, dan industry besar).

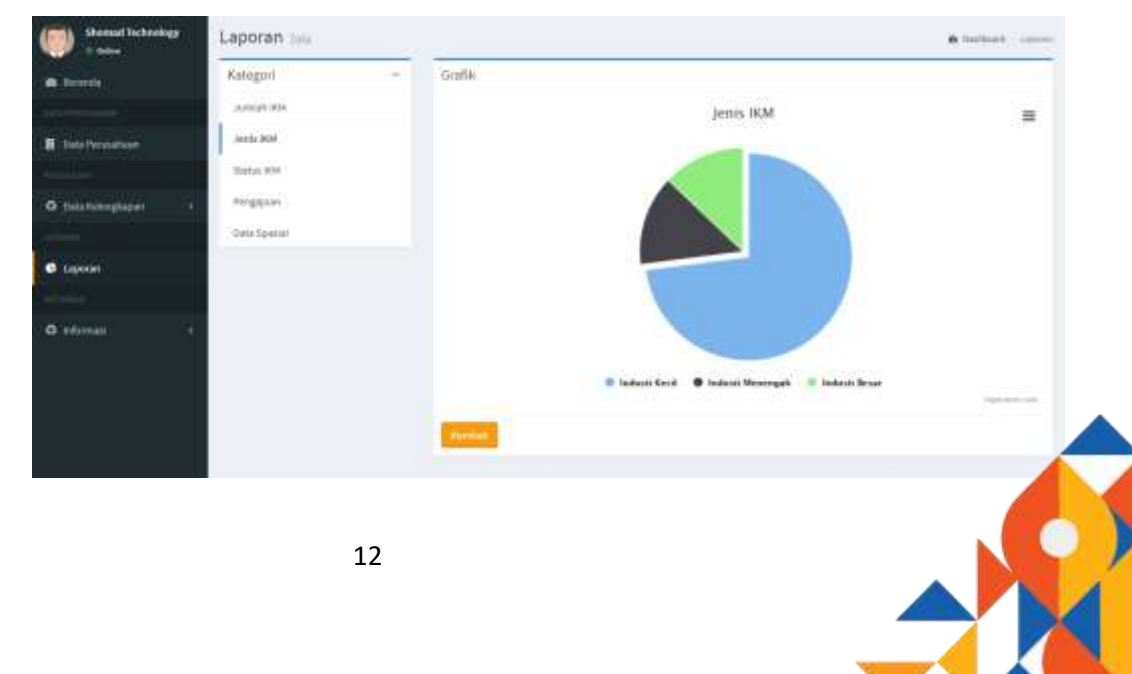

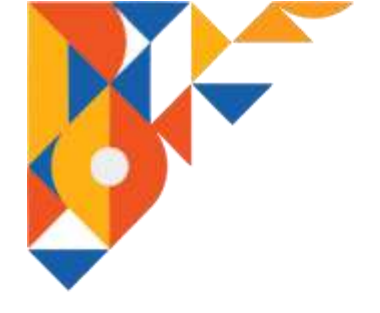

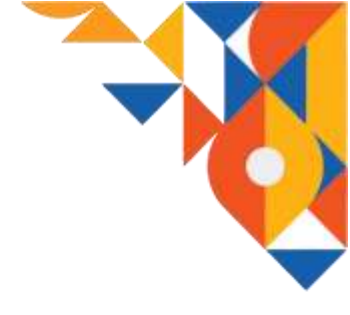

c. Status IKM

Pada halaman menu status IKM akan ditampilkan data mengenai statistik IKM berdasarkan legalitas yang dimiliki.

| () Homai Inchestage | Laporan 🚥     |    |        |                   |             | · Internet - Lanes |
|---------------------|---------------|----|--------|-------------------|-------------|--------------------|
| · Insects           | Rategori      | 14 | Grith  |                   |             |                    |
| Internet            | Junior 168    |    |        | Status IKM Kabupa | ten Sumbawa | =                  |
|                     | Janes MM      |    | 10     |                   |             |                    |
|                     | Status 904    |    |        |                   |             |                    |
| O tataningkigun 6   | Pergalam      |    | 1.00   |                   | 100         | · · · · · ·        |
|                     | Italy Special |    | 1      | 100 E             |             | · · · · · ·        |
| a Laponet           |               |    | 1      |                   |             |                    |
|                     |               |    | 20     |                   |             |                    |
| O second Co.        |               |    | 5      | 1                 | 1           |                    |
|                     |               |    |        | 4                 | 1           |                    |
|                     |               |    |        |                   |             | -                  |
|                     |               |    | Sec. 1 |                   |             |                    |
|                     |               |    |        |                   |             |                    |

d. Pengajuan

Pengajuan yang dimaksud dalam hal ini adalah pengajuan sertifikasi seperti PIRT, Halal, BPOM, Kekayaan Intelektual, IUI, serta OSS. Pada halaman ini akan ditampilkan data statistik mengenai IKM yang telah memiliki ijin-ijin tersebut.

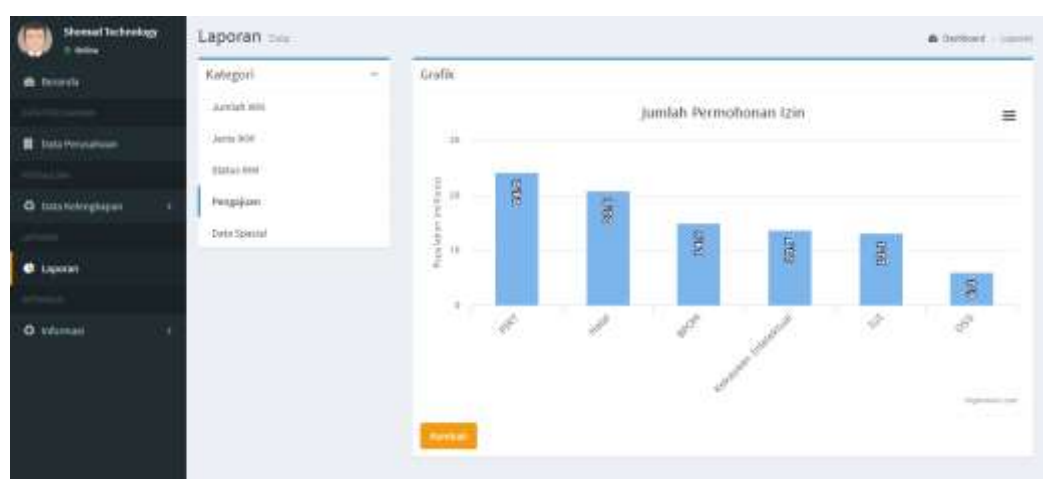

e. Data Spasial

Pada halaman menu ini akan ditampilkan data spasial terkait IKM yang ada di Sumbawa.

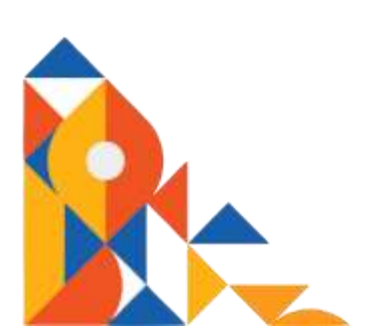

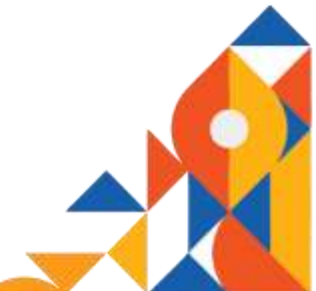

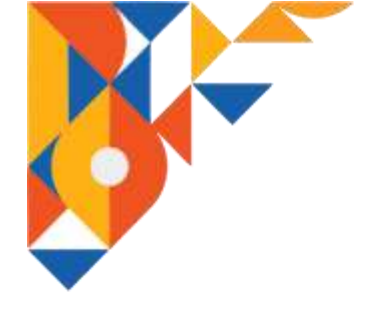

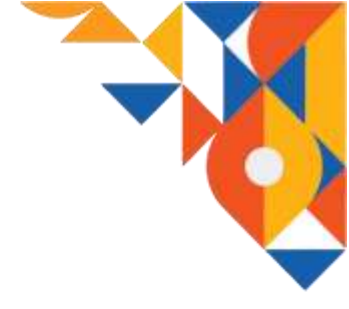

# 2.1.7. Informasi

Menu informasi adalah menu yang di dalamnya memuat informasi mengenai KBLI, dan kebijakan-kebijakan industry baik itu kebijakan daerah, provinsi, bahkan nasional. Informasi ini dibagi menjadi lima sub menu yaitu Cek KBLI, Kebijakan Daerah, Kebijakan Provinsi, Kebijakan Nasional, dan Manual Prosedur. Pada menu ini pihak IKM hanya dapat mengakses informasi tanpa dapat melakukan proses create, update, delete (crud) terhadap data atau informasi yang disajikan oleh sistem I-HITS.

#### a. Cek KBLI

Pada halaman menu cek KBLI pihak IKM dapat mengakses informasi mengenai daftar KBLI .

| () Stenad Schoology | Cek KBLI German |      |                     |          |                                  |                                                                                                    | A Defined | . Seater-Ho |
|---------------------|-----------------|------|---------------------|----------|----------------------------------|----------------------------------------------------------------------------------------------------|-----------|-------------|
| A 10000             | Cek KBLI        |      |                     |          |                                  |                                                                                                    |           |             |
|                     |                 | Hard | kkon Salah Setu Jen | da Proda | k Anda                           |                                                                                                    |           |             |
| E Sata Personaar    |                 | 0¢   | dikasi              |          |                                  |                                                                                                    |           |             |
|                     |                 |      |                     |          | ć                                | art                                                                                                    |           |             |
| O Deta follorgkaper |                 |      |                     |          |                                  |                                                                                                    |           |             |
|                     |                 | -    | Colongue Pokok      | Ante     | Kelompoli industri               | Noterlangian                                                                                                    |           |             |
| C Lapoter           |                 |      | industri            |          |                                  |                                                                                                    |           |             |
|                     |                 | 1    | TELEPOHUNINAS       | 01023    | AND PENERSIA<br>ADVITEN MELALSI  | Reberspok int mencalisip saafu jana untuk menyediakan<br>Kontan melakar jeringan bergerist sekeler atau jeringan |           |             |
| • whereas •         |                 |      |                     |          | JANNINGAN<br>REMODIAR SELILUR    | tetap takai tanpa kabel dengan mobilitas terbatan yang<br>perubatantan bioyanya malalai jeengurangan deposit     |           |             |
| O CRIMI             |                 |      |                     |          | XTAU JARMEAN<br>TETAP LOOL TARPS | piratayar atau tagitan telepos pancabayar petanggan<br>Taringan terpetak teluler dan janngan tetap lokat tenoa   |           |             |
|                     |                 |      |                     |          | KNEEL DENIGNY                    | kaba dengen mobilitas terbinas, Konten yang Soedulkan                                                            |           |             |
|                     |                 |      |                     |          | TERBATAE                         | tolaan, gamba, taala, amman, dag tomat benga                                                                     |           |             |
|                     |                 |      |                     |          |                                  | jerteársa dalem terteki iligitzi, termakos lottokes<br>zplikáci induk ilizoidző                                  |           |             |

b. Kebijakan Daerah

Pada halaman menu kebijakan daerah pihak IKM dapat mengakses informasi mengenai kebijakan industri yang diterbitkan oleh pemerintah daerah. Data ditampilkan dalam format pdf.

c. Kebijakan Provinsi

Pada halaman menu kebijakan provinsi pihak IKM dapat mengakses informasi mengenai kebijakan industri yang diterbitkan oleh pemerintah provinsi. Data ditampilkan dalam format pdf.

d. Kebijakan Nasional

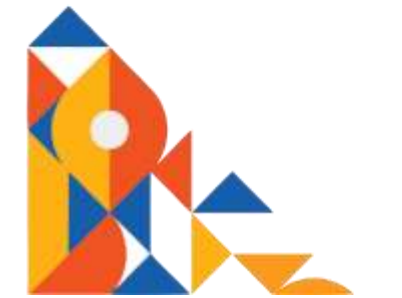

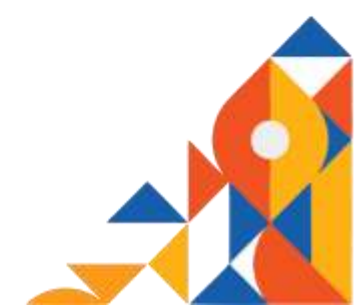

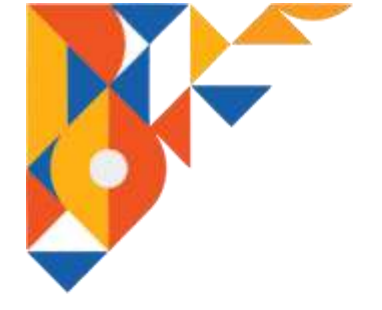

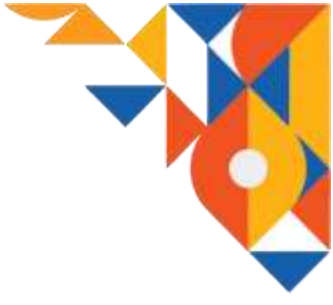

Pada halaman menu kebijakan nasional pihak IKM dapat mengakses informasi mengenai kebijakan industri nasional. Data ditampilkan dalam format pdf.

e. Manual Prosedur

Pada halaman menu manual prosedur pihak IKM dapat mengakses informasi mengenai tata cara penggunaan, manfaat dan tujuan dari aplikasi sistem informasi I-HITS ini.

# 2.2. Administrator

Administrator pada aplikasi I-HITS adalah pihak Diskoperindag kab Sumbawa yang. Fungsi utama administrator pada aplikasi I-HITS adalah memvalidasi data-data yang telah dilengkapi oleh pihak IKM melalui halaman IKM. Sehingga dalam hal ini administrator memiliki akses penuh terhadap data-data IKM yang ada pada aplikasi I-HITS. Administrator dapat mengakses data bahkan dapat melakukan proses create, update, delete (crud) terhadap data-data IKM tersebut. Untuk dapat melakukan tugasnya administrator diharuskan login terlebuh dahulu melalui halaman login khusus administrator di ...... dengan memasukan email dan password yang benar. Setelah proses login berhasil dilakukan barulah administrator dapat menggunakan aplikasi I-HITS untuk menjalankan tugasnya.

# 2.2.2. Menu Login

Menu login adalah menu yang digunakan oleh administrator untuk dapat masuk ke halaman utama administrator aplikasi I-HITS. Administrator login dengan cara memasukan email dan password yang benar pada form yang tersedia. Setelah berhasil melakukan login administrator akan diarahkan ke halaman utama administrator.

| • |  |
|---|--|
|   |  |
|   |  |
|   |  |
|   |  |
|   |  |

| LOGIN ADMIN     |                                          |  |
|-----------------|------------------------------------------|--|
| ¥1444,          |                                          |  |
|                 |                                          |  |
| (w.cowcas)      |                                          |  |
|                 | *                                        |  |
| a second second | Progin Texasion?                         |  |
| Log             | an an an an an an an an an an an an an a |  |

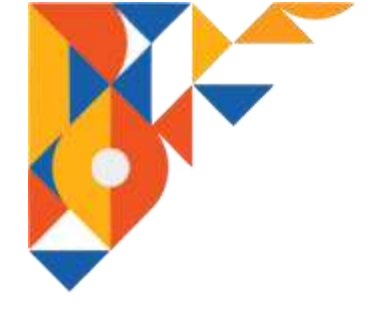

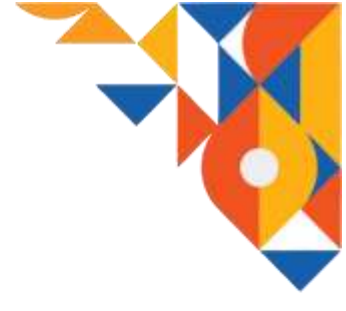

#### 2.2.3. Halaman Utama Administrator

Pada halaman utama administrator (beranda admin) akan ditampilkan data mengenai jumlah IKM yang ada di kab Sumbawa, jumlah permohonan ijin yang pernah diajukan oleh seluruh IKM, jumlah permohonan ijin yang telah selesau diproses, dan jumlah IKM yang memiliki ijin.

Selain itu pada halaman utama administrator juga terdapat menu utama yaitu Beranda, Menu Web, Master Data, Data IKM, Data Pengajuan, Laporan, dan User.

| ADMINHITS       | 10 A                               |                         |                           | Carlos and a second |
|-----------------|------------------------------------|-------------------------|---------------------------|---------------------|
| () Ann          | Beranda tarentyeer                 | 1.11                    |                           | a way - balland     |
| a beards        | 12.000                             | 100                     | 45                        | 1400                |
|                 | -100641060                         | anntah Pernahanan Masak | Janstah Permahanan Selami | HTM yang berme      |
| @ Herustel      |                                    |                         |                           |                     |
|                 |                                    |                         |                           |                     |
| O Ratio Inte    |                                    |                         |                           |                     |
| The second      |                                    |                         |                           |                     |
| III Data MM     |                                    |                         |                           |                     |
| # DED Pergapate |                                    |                         |                           |                     |
|                 |                                    |                         |                           |                     |
| C LUMBERT       |                                    |                         |                           |                     |
| - See           |                                    |                         |                           |                     |
| W Law           | _                                  |                         |                           |                     |
|                 | Depyright © 3820 Sainthawa, All 12 | gins essented.          |                           | Westlass 2.2.8      |

#### 2.2.4. Master Data

Menu master data digunakan untuk mengatur data mengenai pengelompokan industri dan juga data KBLI. Administrator dapat melakukan proses create, update, delete (crud) data. Menu master data dibagi menjadi enam sub menu yaitu Kategori KBLI, Golongan Pokok, Golongan, Sub Golongan, Kelompok, Informasi.

#### a. Kategori KBLI

Pada halaman menu kategori KBLI administrator dapat mengatur data mengenai pengelompokan KBLI.

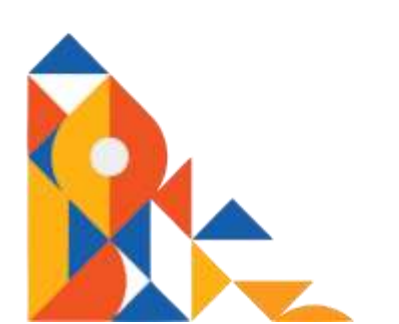

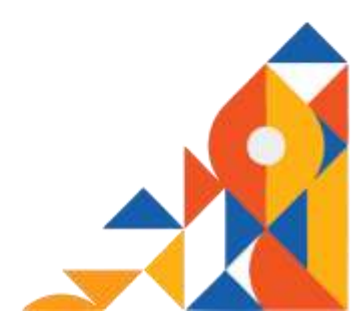

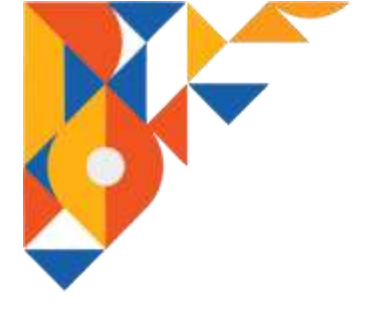

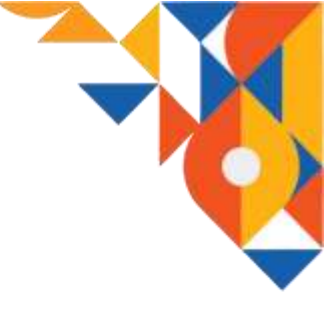

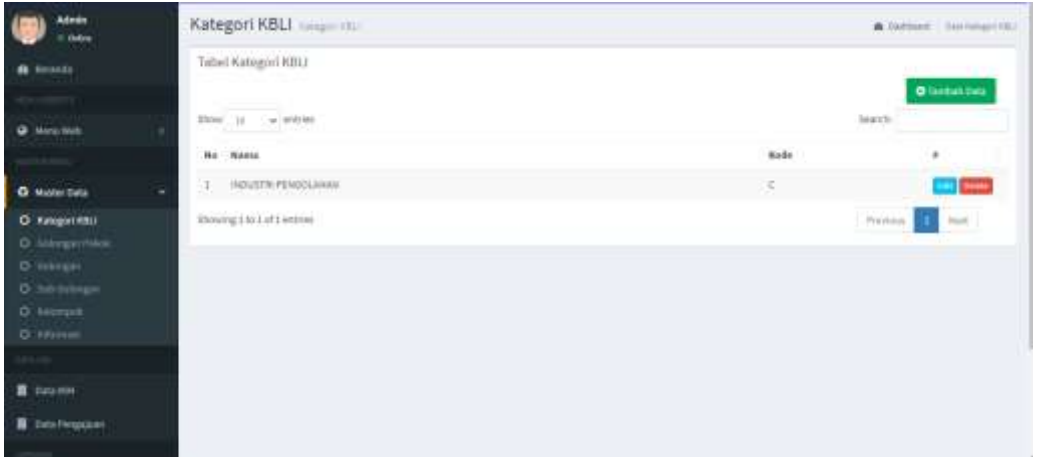

b. Golongan Pokok

Pada halaman menu golongan pokok administrator dapat mengatur data golongan pokok industri.

| ()) <u>****</u>  | Gold  | ngan Pokok              | Colorger Prints                                                                                                    | <b>B</b> (arthur) | . bei leise bei                                                                                                    |
|------------------|-------|-------------------------|----------------------------------------------------------------------------------------------------|-------------------|----------------------------------------------------------------------------------------------------|
| di teoria        | Sabe  | ( Golongan Poko         | k .                                                                                                    | 1.2               |                                                                                                    |
|                  |       |                         |                                                                                                    |                   | Disease Training                                                                                                    |
| · Heraratek      | 4 Des | D + entries             |                                                                                                    | Depth:            |                                                                                                    |
|                  | 80    | Rategori                | Golangan Polok                                                                                                    | Rock              | A                                                                                                    |
| d Mater two      | - E   | NOUSTIE<br>PENEIDLANAN  | WELESTER MINIMUM                                                                                                    | 00                | Contraction of the local division of the local division of the loc |
| D Schenger Tokek | 3     | INDUSTRE<br>PERSOLANNA  | PERIODE PROJEMN                                                                                                    | н.                | Entres                                                                                                    |
|                  | 3     | HOUSTRI<br>PENDIDUAMIA  | NEUGTIN PERSOLAHANI TUNBANAU                                                                                          | н.                |                                                                                                    |
|                  | 14    | HOUSTN<br>FEEDLANNS     | WEAKSTW TERETA                                                                                                    | 10                |                                                                                                    |
|                  | 1.1   | HOUSTN:<br>FENEDLANNI   | PRESERTER PROVINE AND                                                                                                 | 16                | CC Intern                                                                                                    |
| E Deta Forgeboe  |       | INDUSTRI<br>PEDIGOLANNA | PRESSTAN RULES, EXTERNAL CARR RULET DAVA ALVS releas                                                                  | 15                | Canal Delawa                                                                                                    |
|                  | 1     | HIDOSTIN<br>PENDOLANAN  | HENSTREAMY, BRANCOMERCOURS CAN GABLE (TOWN TERMASER FURNITUR, DAVE BRANKO AVAILAND DATE BARDA<br>ROTAN DAVE BEACHINGS | 10                |                                                                                                    |
| · Lupion         | - 21  | INDUSTRE                | INDUCTARI ADALTE DAN BRANNEL DANI ADALAZ                                                                              | 17.               | There are a second                                                                                                    |

c. Golongan

Pada halaman menu golongan administrator dapat mengatur data mengenai golongan industri.

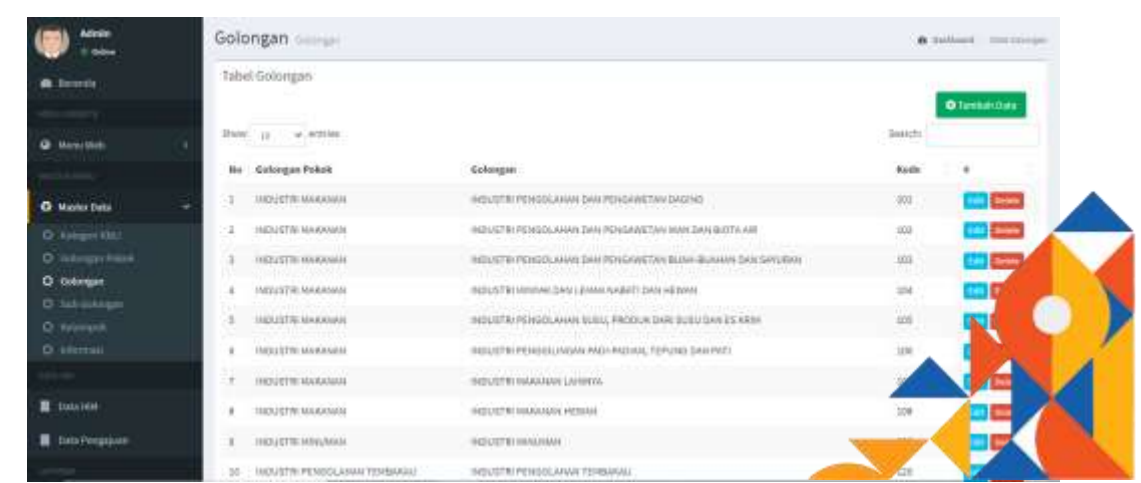

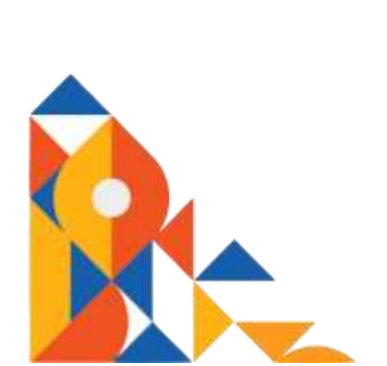

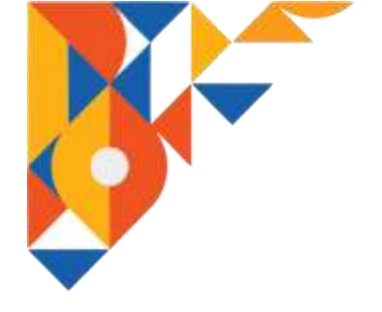

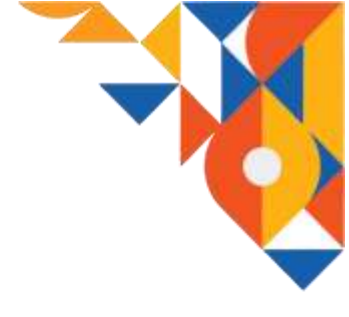

d. Sub Golongan

Pada halaman menu sub golongan administrator dapat mengatur data sub golongan industri.

| () Aleks       | Sub     | Golongan surraman                                              |                                                                                                    |         | ed - Section Second       |
|----------------|---------|----------------------------------------------------------------|----------------------------------------------------------------------------------------------------|---------|---------------------------|
| e norma        | Jabe    | d Sub Golongan                                                 |                                                                                                    |         |                           |
|                |         |                                                                |                                                                                                    |         | O Tendra's Zinta          |
| · meaning      | . these | II Y MINH                                                      |                                                                                                    | bear(1) |                           |
|                |         | Goloegae                                                       | Sub Golengan                                                                                                    | Refy.   |                           |
| O Hester Date  | . 1     | INDUSTRI PENDOLANAN DAN PENDARETAN<br>DARIME                   | HIDLISTRI PENGELANIH DAH PENGWIETAH DADHE                                                                                 | 1011    |                           |
|                | 1       | INDUSTRI PENGDUAWAN DAN PENGANETAN<br>DARING                   | NEGREN RUMAN POTENCIAN PERCEPANAN CAUNCING WIGHNE                                                                         | 1011    | Color                     |
| O Sub-Galorgan |         | INDUSTRI PENGOLAMALDAN PENGANSTAN<br>DAGING                    | INDUSTRI PENGELANAN DAN PENGANETAN PERELA DAGANI DAN DAGANI UNIGAL                                                        | 1013    | Contraction of the second |
|                | 4       | РИСИЦТИК РЕНОСЦИНАЛИ САМ РЕНОВЛИЕТТАЛ КИМ.<br>Сила вистикам    | INSTRUME HEARING THAN HEARING SAVE HAVE DAVE HEADING HAVE                                                                 | 1025    |                           |
|                | . 1     | INDUSTRI PENDOLAHAN DAN PENDANETAN IKAN<br>DAN BOTLAN          | INCOUTS PERIODARIAN DATI PENDAWETAN IRAN DATI DIOTA AN DALAH KAUDNE                                                       | 1122    | Canal Second              |
| E faite see    | с.      | NDUSTRI PENGDLAMAH DAN PENGANETAN MAR<br>DAN DIOTAAR           | INSUSTRIATION AND AN ALIGNATIVE DOTE AN UNIVER                                                                            | 1021    | -                         |
|                | 2       | HIDUSTRI PENGDUAHAN DAN PENGANETAN<br>BURI-BURINAN DAN SAYUMAN | INDUSTRI FONDOLANIAN DAN PENGAWETAN BUAN-RUANAM DAN DANUARA DENGAN CARA<br>DADINAN DI UMATANI, DI DIDINGKAN DAN DISEDUKAN | 1011    | Contract Contract         |

e. Kelompok

Pada halaman menu kelompok administrator dapat mengatur data mengenaii kelompok industri, kode, dan keterangannya.

| () ····         | Kelo    | mpok                        |                                                       |          | A term                                                                                                    | ed - Discherace |
|-----------------|---------|-----------------------------|-------------------------------------------------------|----------|----------------------------------------------------------------------------------------------------|-----------------|
| · incente       | Tabe    | i Kelompok                  |                                                       |          |                                                                                                    | -               |
|                 |         |                             |                                                       |          |                                                                                                    | General State   |
| · Meastern      | 3 Maria | 10 w 615140                 |                                                       |          | (below (20)                                                                                                    |                 |
|                 |         | Bub-Golengin                | Kelompok                                              | tade     | Reterangie                                                                                                    | •               |
| O Marter Data   | 2.1     | HOUSTRA<br>PENDOLANANDAN    | KEDWITHIN RUMAN POTONE<br>DAN PENGETIAKIN DADING      | 6000     | Hearings in mencanap legislam operation arrest principle ware ying behalten<br>dengan Segular persongan, pengahar, personahan dat pengapakan deping.                         |                 |
|                 |         | PENGINETRN                  | BUKKNI/NEIGAS                                         |          | separti daging sapi, bats, bor ten, helinci, devela, orto dan ringing segar lawaya<br>babin oranga, bastatan mena salar tani lamamanta meneri orangkin balt me-              |                 |
|                 |         |                             |                                                       |          | proget that here put permetering in Neural Internation following any performance to being                                                                                    |                 |
|                 |         |                             |                                                       |          | jergestrar listan aza közeri rener, pergelaran nei tar hess da prederanan<br>lemak. Tertusuk legister persitanger dar pergelahan pasa it darat atas di kapal                 |                 |
| O Statement     |         |                             |                                                       |          | Micross, Perrolingan yang iblakukan olah pertagang dimawakan dalam gelengan<br>alis, 272 dan 216.                                                                            |                 |
| O minimu        |         | and show the lot of the     | VALUE AND DESCRIPTION OF TAXABLE                      | distant. | Antipacted to many their literative experiments are all entropy entered for any second state                                                                                 | -               |
|                 | 10      | POTONE DAVE                 | DAM PERIOEPRAAM DALEME                                | -Junto   | daging unggas, ministak legistari penguntan hati sungingan, seperti pencosaan                                                                                                |                 |
| I Internet      |         | DEDIVO UNO DAD              | UNICONS :                                             |          | ana atau kolonan unggas, persentangan 42%, penyentian tudo dan perdaerahan<br>wenak. Penutongan yang dilakukan oleh perjaging distawakan dalam gelongan aki,<br>472 dan 478, |                 |
| E Data Preggyme |         | HIGUGTER<br>PENROLAHANI DAW | NULLETIK PENDOLAHAN DASI<br>PENDAWETINI PRODUK DASING | 144200   | Heargosk in intercessio with pergetation day pergeonited problek daging the<br>diagong ungges dangen care pergetangen, pergenatur, pengeranan, pendektare,                   |                 |
|                 |         | PERMANETING                 | ONV DASAVG UNDERS                                     |          | personisian, peoplebilisation chenges conductor dan tehagoinya. Kegiatahnya                                                                                                  |                 |

f. Informasi

Pada halaman menu informasi administrator dapat mengatur data mengenai informasi yang diberikan kepada pihak IKM seperti informasi kebijakan daerah, provinsi, nasional, dan manual prosedur.

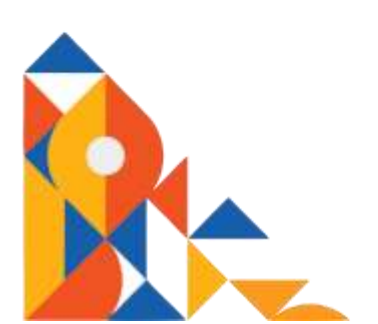

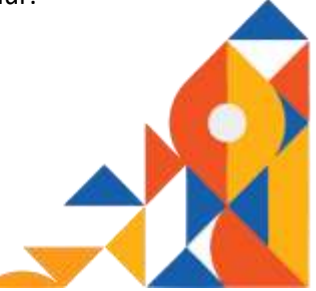

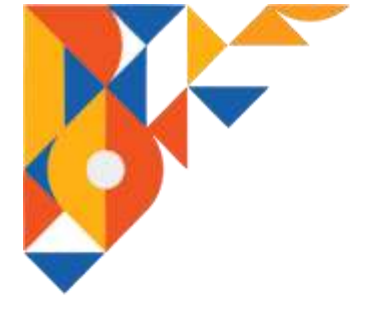

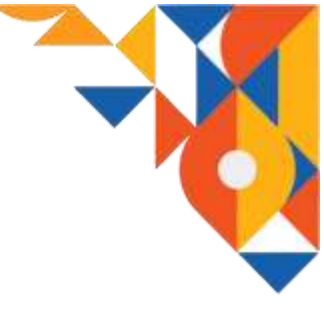

| () tom          |      | Kebijakan minimi              |          |        | 6 Section 4 - Secretarian |
|-----------------|------|-------------------------------|----------|--------|---------------------------|
| · Innerie       |      | Tabel Kebijakan               |          |        |                           |
| Margi Matt      | 3    | line a vitte                  |          |        | George<br>George          |
|                 |      | No Nama                       | 150      | Status | - <b>1</b>                |
| O Master Data   | 1.40 | 1 Kelgalan Danah              | () ideal | 1000   |                           |
| O' Hater + M.L. |      | 8 Solijalan Provinci          | 14#      |        |                           |
| O manager bears |      | 3 Religious National          | the      | -      | <b>113</b> 1400           |
| O linkingen     |      | 4 Manual Preseder             | UNIC     | -      |                           |
|                 |      | Denoting 1 to 4 of 4 artition |          |        | Hardson B Hent            |
| O Informati     |      |                               |          |        |                           |
| I twatter       |      |                               |          |        |                           |
| ·               |      |                               |          |        |                           |
| -               |      |                               |          |        |                           |

# 2.2.5. Data IKM

Pada menu data IKM administrator dapat mengakses dan mengatur data IKM yang telah terdaftar pada aplikasi I-HITS seperti nama IKM, skala, nama direktur, dan status (formal atau non formal). Administrator dapat melakukan proses create, update, delete (crud) terhadap data tersebut.

| ()) :::::       | Data  | IKM taxoo            |          |                                      |               | · · · · · · · · · · · · · · · · · · · |
|-----------------|-------|----------------------|----------|--------------------------------------|---------------|---------------------------------------|
| · Terrete       | Sabe  | si (tata 1604        |          |                                      |               | - e-                                  |
|                 |       |                      |          |                                      |               | O Tambak Data                         |
| · Hereritab     | 4 244 | 10 - A- 442140       |          |                                      |               | erch:                                 |
|                 | 30    | Nanu 1834            | Skala KH | Mana Dirahtor                        | Biston        | E                                     |
| G water bats    | 4     | the null hubble lags |          | Every Hardmark, S. Hart, M. M. Hore, | ( terms)      |                                       |
|                 | ÷.    | Two Sect             |          | Eddy Security, A.Md.Fea              | (meal)        |                                       |
| Data Hite       | 1.1   | Exercities and       |          | Every Mardinata                      | (2000)        |                                       |
| E Data Personan |       | Phopos Hatlans       |          |                                      | (margar)      | 17mm 2001 (1990)                      |
|                 | 1.    | NethDate             |          | 3                                    | Emeral Second | 1742 1441 5446                        |
| C Linear        | 1.1   | BUNCK NEXTR          |          | L. Sandari                           | Concernants   |                                       |
|                 | 74    | TEMPLONE.            |          | Hade                                 |               |                                       |
| ( <b>1</b>      | 1.1   | RIRUTIWARD           |          | A.Matut                              |               | ()~~ ()/) ===                         |
|                 |       | Langed Monitor       |          | Zuitodda                             | (CCCC)        |                                       |
|                 | (10)  | FOFULER              | +        | Filipes Kander                       |               | Line and some                         |

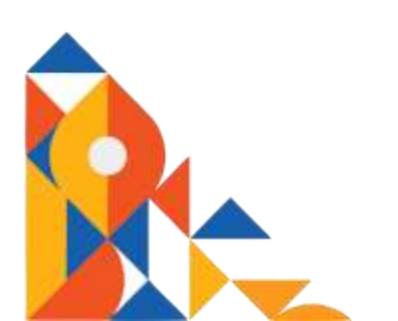

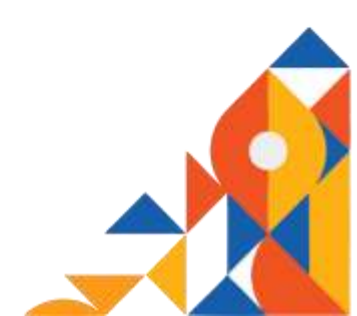

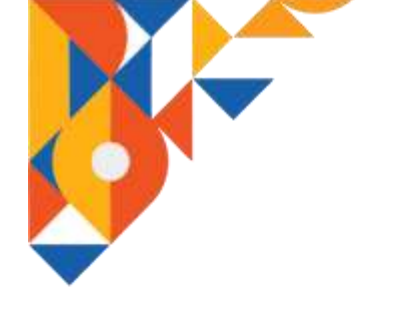

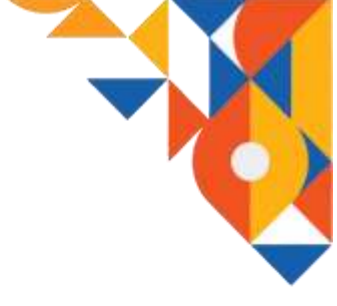

# 2.2.6. Data Pengajuan

Pada halaman menu pengajuan administrator dapat mengakses data mengenai IKM yang telah mengajukan permohonan ijin seperti PIRT, Halal, BPOM, Kekayaan Intelektual, IUI, dan OSS. Administrator dapat menghapus data pengajuan jika data yang dimasukan oleh pihak IKM kurang tepat. Data dapat ditampilkan berdasarkan jenis ijin yang diajukan.

| 💭 🛄 –          | Pengajuan Izin Iuw  |        |                   |           |              |            |           | ethics ( Arguna) |
|----------------|---------------------|--------|-------------------|-----------|--------------|------------|-----------|------------------|
| di termin      | Kategori            | - Dab  | s Pertgajuan      |           |              |            |           |                  |
|                | - TRP               | Altere | a vientrial.      |           |              |            | Beaking . |                  |
| @ Menutika     | matel               | -      | Nuna SER          | tiols may | Normal Mile  | targgai    | -         |                  |
|                | 8704                | - 6    | Shemat Technology | 141       | 1296antenter | 2021-07-01 | Line.     |                  |
| O stater tata  | Adiayaan mislaatuul |        | BURNON INEXCLE    | 19.62     | 410          | 1641-01-00 | LBall     |                  |
|                | 0.001               |        | LE HPURAN         | PAT       | 10           | 1000-10-27 | LINE      |                  |
| E DADARD       | 064                 | 14     | Report Works      | 1187      | 398          | 1999-10-18 | LTH       |                  |
| Data Pengajaan |                     |        | SPANE MARTIN      | inat:     | 416          | 1011-12-01 | 1040      |                  |
|                |                     |        | P0%3.05           | 1987      | 398          | 1997-02-10 | 1.841     |                  |
| Ø Lignest      |                     | 5      | ALAN SUBLE        | 1987      | .90          | 100102-17  | UNH.      |                  |
|                |                     |        | SUMPER INVIOUN    | 100       | 1096         | 1947-01-12 | 1,040     |                  |
| 🖬 Mili (       |                     |        | RENAUR            | 9187      | 3001         | 1047-05-09 | Uhat      | the lines        |
|                |                     | 10     | SAVA MUMALA       | PIET      | sous         | 1565-05-18 | Liber.    | Carlo Statu      |

#### 2.2.7. Laporan

Pada halaman menu laporan memuat data statistik IKM yang telah terdaftar pada aplikasi I-HITS seperti jumlah IKM, jenis , status, pengajuan, serta data spasial.

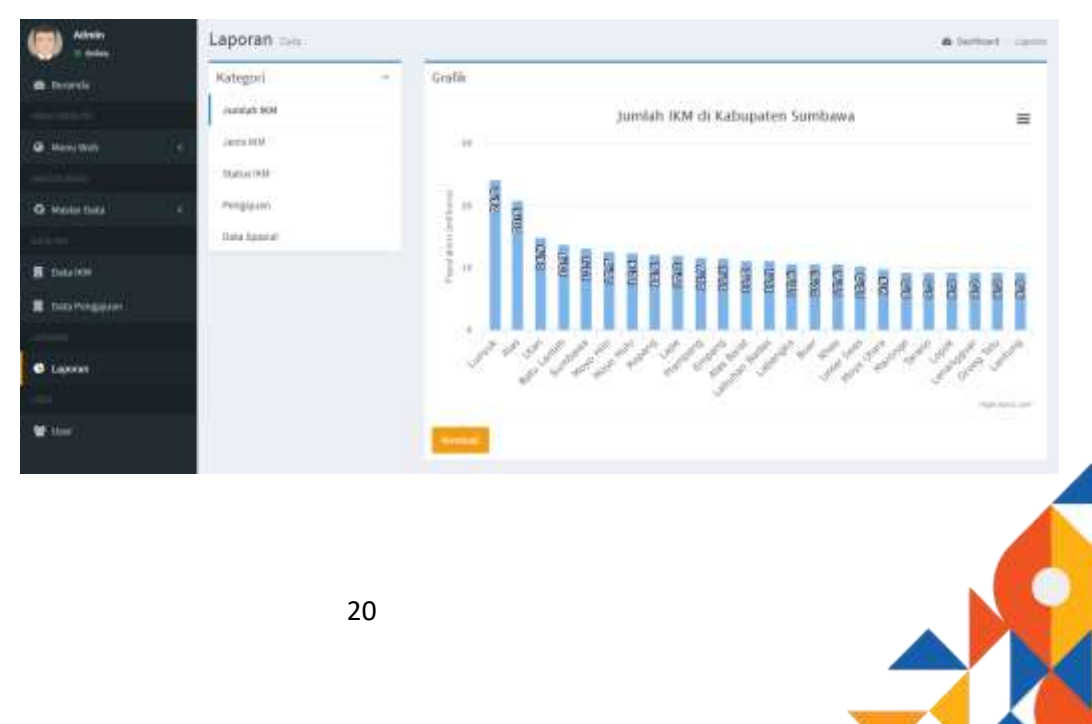

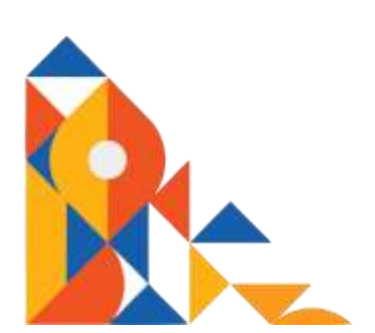

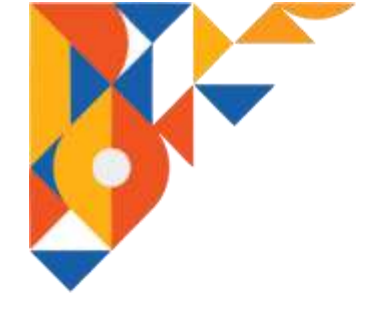

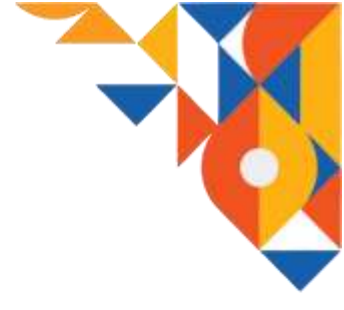

2.2.8. User

Menu user adalah menu untuk mengatur data administrator. Jumlah administrator pada aplikasi I-HITS dapat lebih dari satu. Melalui menu user ini super admin dapat mengatur hak akses tiap administrator.

| () Aleks        |      | User                                             | S. Dufu-Deta     |                     |              |       | <b>6</b> Suidard - 100 |
|-----------------|------|--------------------------------------------------|------------------|---------------------|--------------|-------|------------------------|
| · Dente         |      | Data                                             | Tabel Users      |                     |              |       | Caretal-Data           |
| @ 400,000       | - 24 | 219                                              | 31 w #19166      |                     |              |       | Search:                |
| and the second  |      | 30                                               | Roma             | Tread               | Halk Alkises | Butio | . e                    |
| O materizes     | 14   |                                                  | Abras            | allmingRelations    | ECC          |       |                        |
| a de la cale    |      | 2                                                | Erwin Macdayatta | web.combab@gmil.com | (111/1110)   | -     | Contrast (Antonia      |
| R televisi      |      | SFI(w)                                           | rg1102072#00%6   |                     |              |       | Particul & Heat        |
| E Interferences |      |                                                  |                  |                     |              |       |                        |
|                 |      |                                                  |                  |                     |              |       |                        |
| <b>6</b> ujem   |      |                                                  |                  |                     |              |       |                        |
| w.w             |      |                                                  |                  |                     |              |       |                        |
| 1.000           |      |                                                  |                  |                     |              |       |                        |
|                 |      | Copyright © 2022 functions. All rights reserved. |                  |                     |              |       | Write 13.1             |

# 3. Mengakhiri Aplikasi

Untuk mengakhiri penggunaan aplikasi I-HITS baik IKM maupun administrator hanya perlu melakukan proses log out dari halaman masing-masing. Setelah proses log out berhasil, maka tampilan aplikasi akan dikembalikan halaman login.

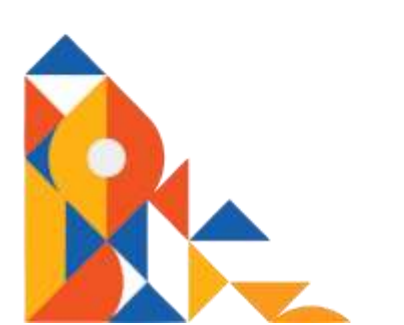

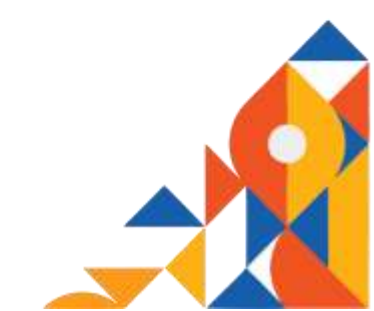

# **I-HITS**

Industri Holistik, Integratif, Tematik, Spasial (I-HITS) merupakakan suatu program sistem informasi berbasis web yang dibagun untuk mempermudah aktifitas pendataan IKM oleh pihak Diskoperindag kab Sumbawa, serta membantu para IKM dalam hal pengajuan ijin dan pembinaan serta bantuan kepada Diskoperindag kab Sumbawa. Selain itu dengan adanya I-HITS ini akan mempermudah pemerintah dan masyarakat mengakses data IKM yang ada di kab Sumbawa.

Aplikasi I-HITS ini akan terdapat dua jenis pengguna, yaitu IKM dan administrator (pihak Diskoperindag kab Sumbawa) ditambah satu visitor. Untuk dapat menggunakan aplikasi I-HITS pihak IKM harus melakukan registerasi dan login terlebih dahulu. Sedangkan administrator hanya perlu melakukan login. Hal ini dikarenakan data administrator telah dimasukan secara manual ke database I-HITS

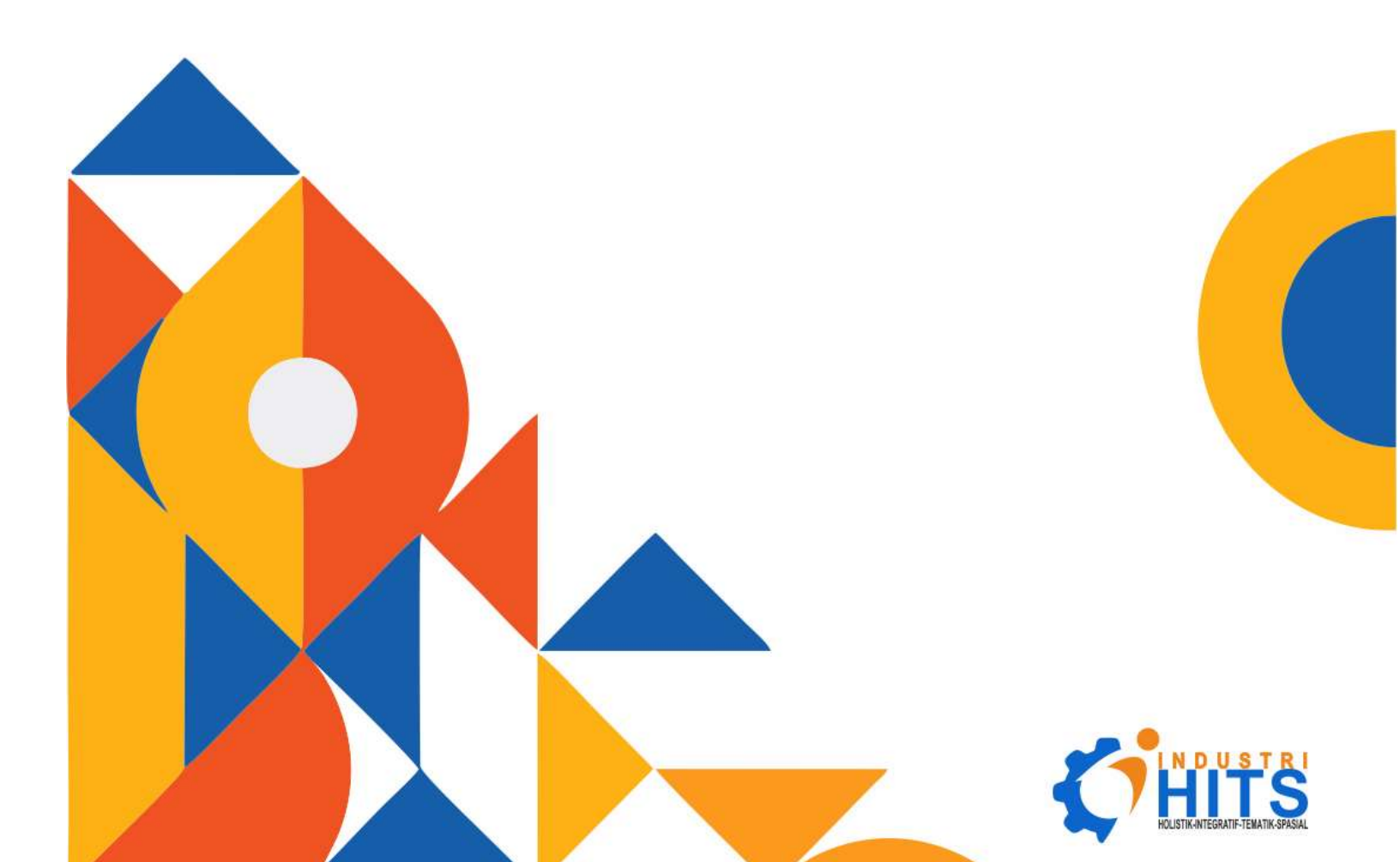